## PRIME GEMS MOBILE APP

## STEPS:

1. Go to the App Store (for IOS device) or Google Play (for android device) and search for "Prime Gems".

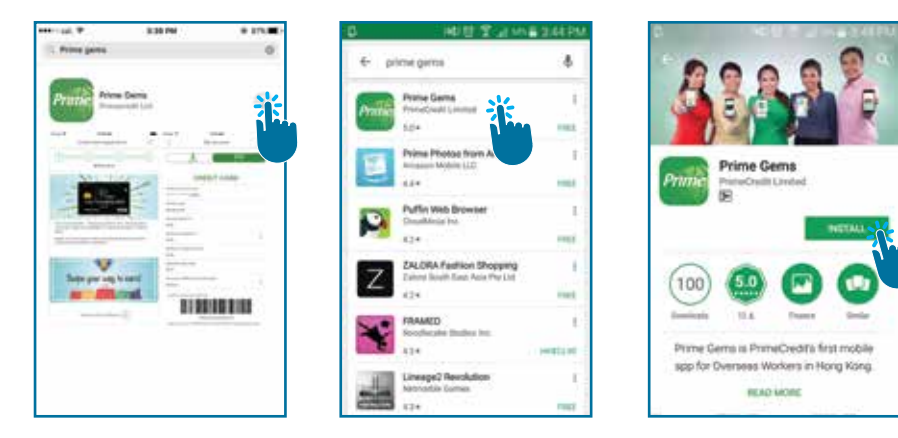

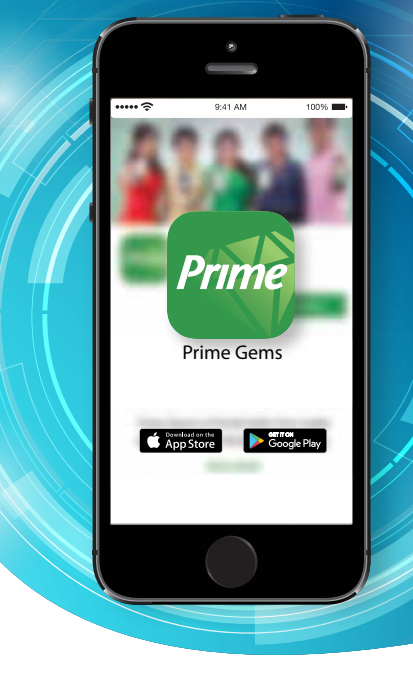

2. Download and Install the Prime Gems Mobile App to your smart phone.

3. After installation, open the Prime Gems Mobile App to register. Then, tap on the "Agree" button below to accept all the Terms and Conditions.

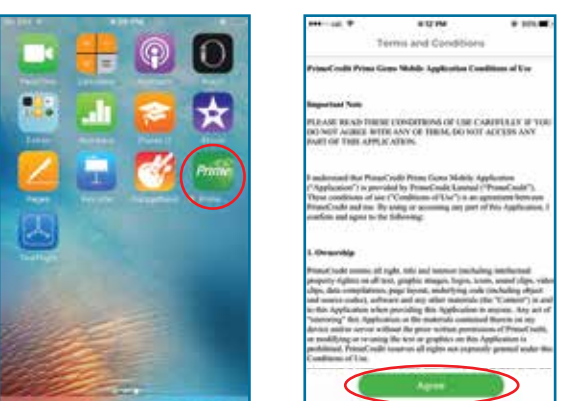

4. Tap the "Register" button at the right hand side corner of the mobile app. Key in the information asked, and press the "Confirm" button.

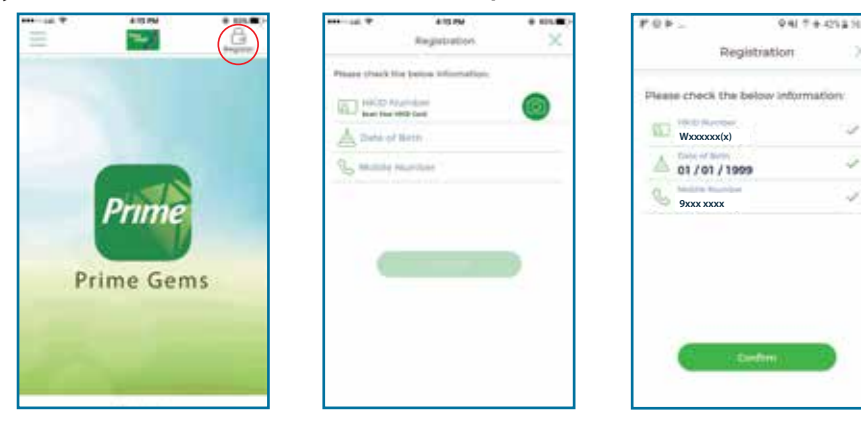

Note:

*Registration is applicable to current PrimeCredit customers only.* 

The mobile number should be the same mobile number provided to PrimeCredit Limited during the latest loan and/or credit card application.

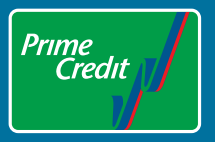

5. You will be asked to confirm your mobile number and a One-Time-Password (OTP) will be sent to your mobile phone. Key in the OTP (6-digit unique code) and press confirm.

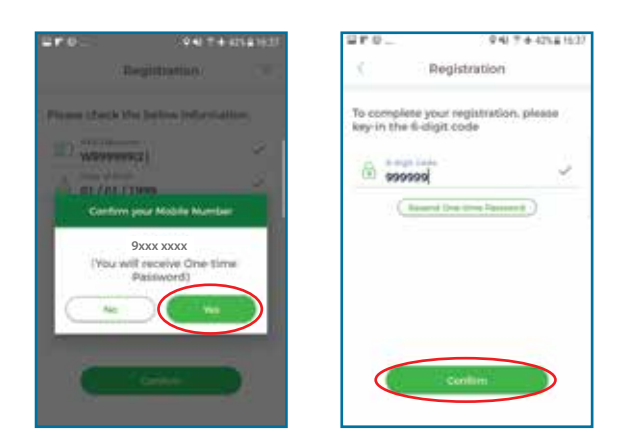

6. If the OTP is correct, you will be asked to set up your personal password. Password MUST be 8 characters with a combination of numbers and letters. Then press confirm.

|                                                                                         | -                                    | 20.0                       | -                                                                  | Q 42 Ⅲ 4 425 § 1637                |       |
|-----------------------------------------------------------------------------------------|--------------------------------------|----------------------------|--------------------------------------------------------------------|------------------------------------|-------|
| Password                                                                                | Setup                                | <u>^</u>                   | Password :                                                         | Setup                              | .х    |
| Create new passwor<br>Your new password must<br>sharacters with a combin<br>and letters | d:<br>have eight<br>ation of numbers | Creat<br>Your n<br>thereis | te new passwon<br>ev peoword must t<br>tars with a combine<br>thes | di<br>have eight<br>ation of inand | uers. |
| vew Pasword                                                                             | (8)                                  | status fre                 |                                                                    | - 00                               | ×.    |
| Please re-enter new                                                                     | pasaword:                            | Pleas                      | e re-enter new                                                     | password                           |       |
|                                                                                         |                                      |                            | ·····                                                              |                                    | Y     |
| ( I-                                                                                    |                                      |                            | Garden                                                             | HE I                               |       |

7. A "Registration Completed" message will be shown once the password setup has been completed. Press "Log in" then key in your personal password to check your account.

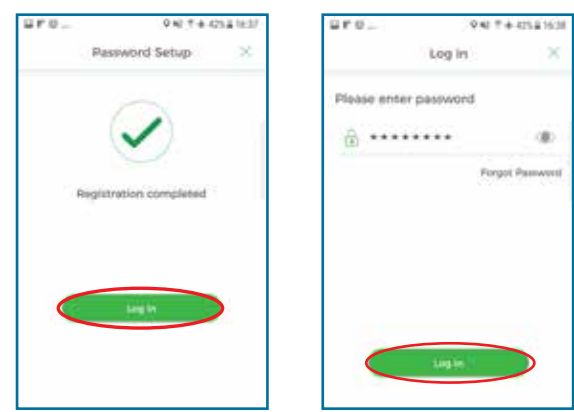

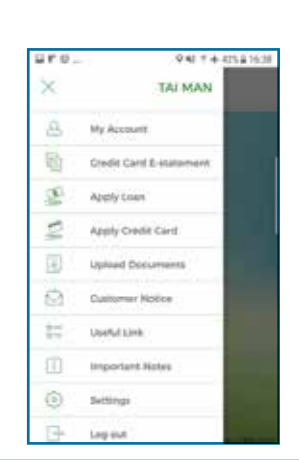

## **Congratulations!**

Welcome to your new Prime Gems Mobile App!

THE POWER IS IN YOUR HANDS.

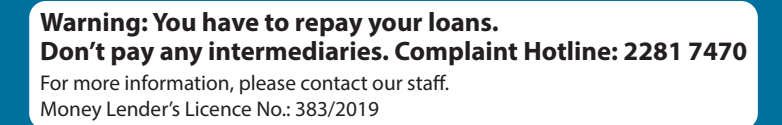

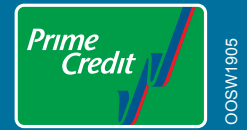